## Упатство за користење на InOne.mk услугите

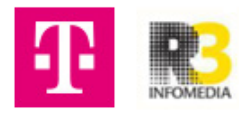

## Упатство за креирање на Smart site

Co корисничкото име и лозинката се логираш на: http://manage.inone.mk/web/sites-login.aspx

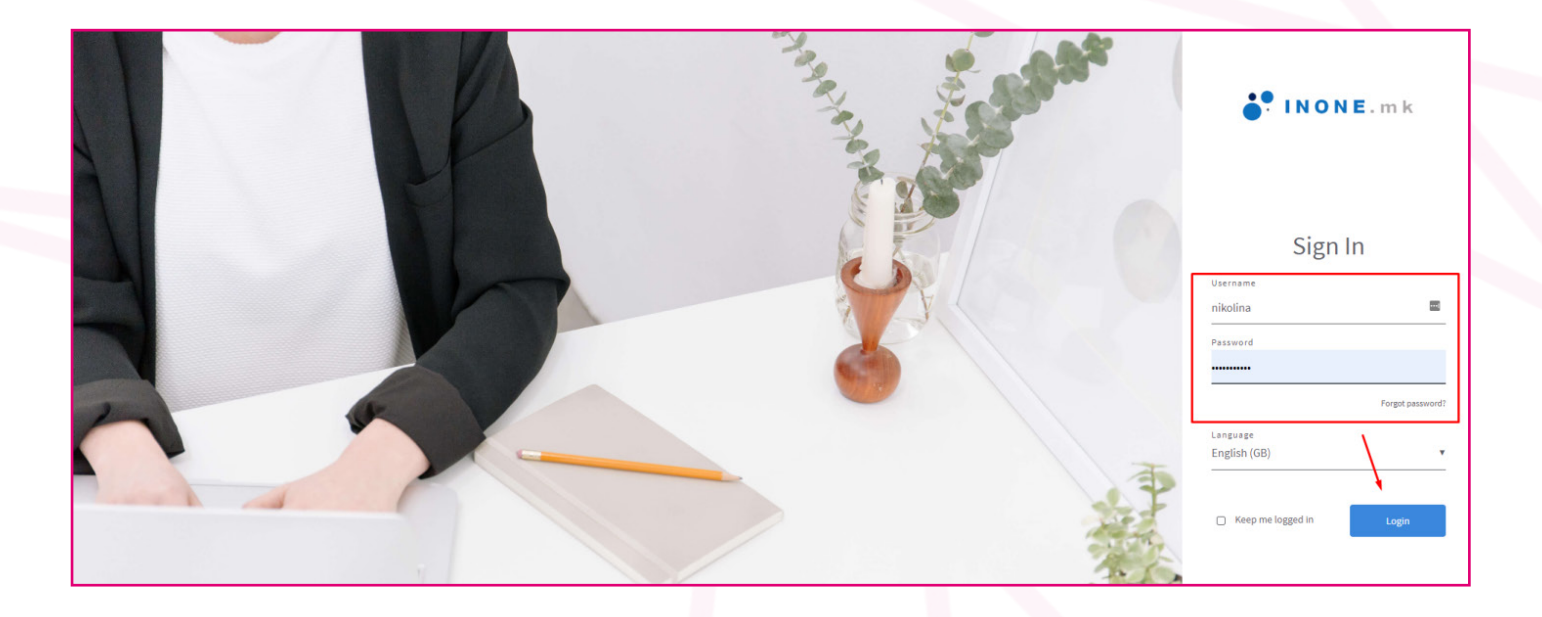

**2** Стави нова лозинка и кликни Save, а потоа Accept.

| 🚔 Bookings                                                                                                    | S Call me back                                                                                                    | Bookings                                                                                                    |                                                                                                    | % Call me back                                                                                                    |  |
|----------------------------------------------------------------------------------------------------|----------------------------------------------------------------------------------------------------|----------------------------------------------------------------------------------------------------|----------------------------------------------------------------------------------------------------|----------------------------------------------------------------------------------------------------|--|
| Looks like you don't have any bookings yet                                                                                                    | You haven't customized your hours of avy                                                                                                    | mized your hours of ava <sub>intacts</sub> yet. Looks like you don'                                                                                                    |                                                                                                    | t have any bookings yet You haven't customized your hours of availability                                                                                                    |  |
|                                                                                                    |                                                                                                    | 10                                                                                                    | Change password                                                                                                    | Edit availability hours                                                                                                    |  |
| Your use of this product is subject to your review<br>bound to the legal terms and conditions. If y<br>then to review the legal terms and conditions. If y<br>then click on the Accept button below. If you do<br>Cancel button. | Ing and agreeing to be<br><u>here</u> . Please click on this<br>ou agree to these terms,<br>not agree, then click on the<br>paigns yee<br>Accept                                                                                                    | Ø SMS                                                                                                    | New password<br>Set: new password<br>Confirm password<br>Confirm new password                                                                                                    | 0<br>0                                                                                                    |  |
| f Facebook page                                                                                                    | 🏫 Reviews                                                                                                    | 🛉 Facebook page                                                                                                    |                                                                                                    | the Reviews                                                                                                    |  |
|                                                                                                    | Bookings      Looks like you don't have any bookings yet      Mid now booking      Or use of this product is subject to your review bound to the legal terms and conditions. If you dor into review the legal terms and conditions. If you dor cancel button.      Cancel      Facebook page | Call me back Cooks like you don't have any bookings yet Cooks like you don't have any bookings yet Cooks like you don't have any bookings Cooks like you don't have any bookings Cooks like you don tages, then click on the Cooks like you don tages, then click on the Cooks like yo | Call me back       Bookings     Call me back       Looks like you don't have any bookings yet     You haven't customized your hours of aventacts yet.       Add more bookings     Cdt availability hours       Tot ruse of this product is subject to your reviewing and agreeing to be bound to the legal terms and conditions. Hyou gate at these terms, then click on the cancel button.     SMS       Tot ruse of this product is subject to your reviewing and agreeing to be bound to the legal terms and conditions. Hyou gate at these terms, then click on the cancel button.     paigns yet       Tancet     Accept | Bookings Call me back Looks like you don't have any bookings yet You haven't customized your hours of ave intacts yet. Add row booking Add row booking Our use of this product is subject to your reviewing and agreeing to be hourd to the legal terms and conditions. You agree to these terms, then click on the cancel button. Facebook page Pacebook page Reviews Bookings Dot hourd of the product is subject to your reviewing and agreeing to be hourd the legal terms and conditions. You agree to these terms, then click on the cancel button. Bookings Cancel Cancel Cancel Pacebook page Reviews Bookings Dot hourd of the product is subject to your reviewing and agreeing to be hourd to the legal terms and conditions. You agree, then click on the cancel button. Pacebook page Pacebook page Pacebook page |  |

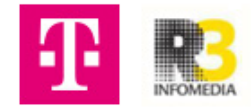

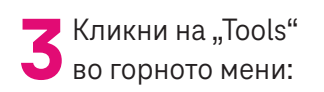

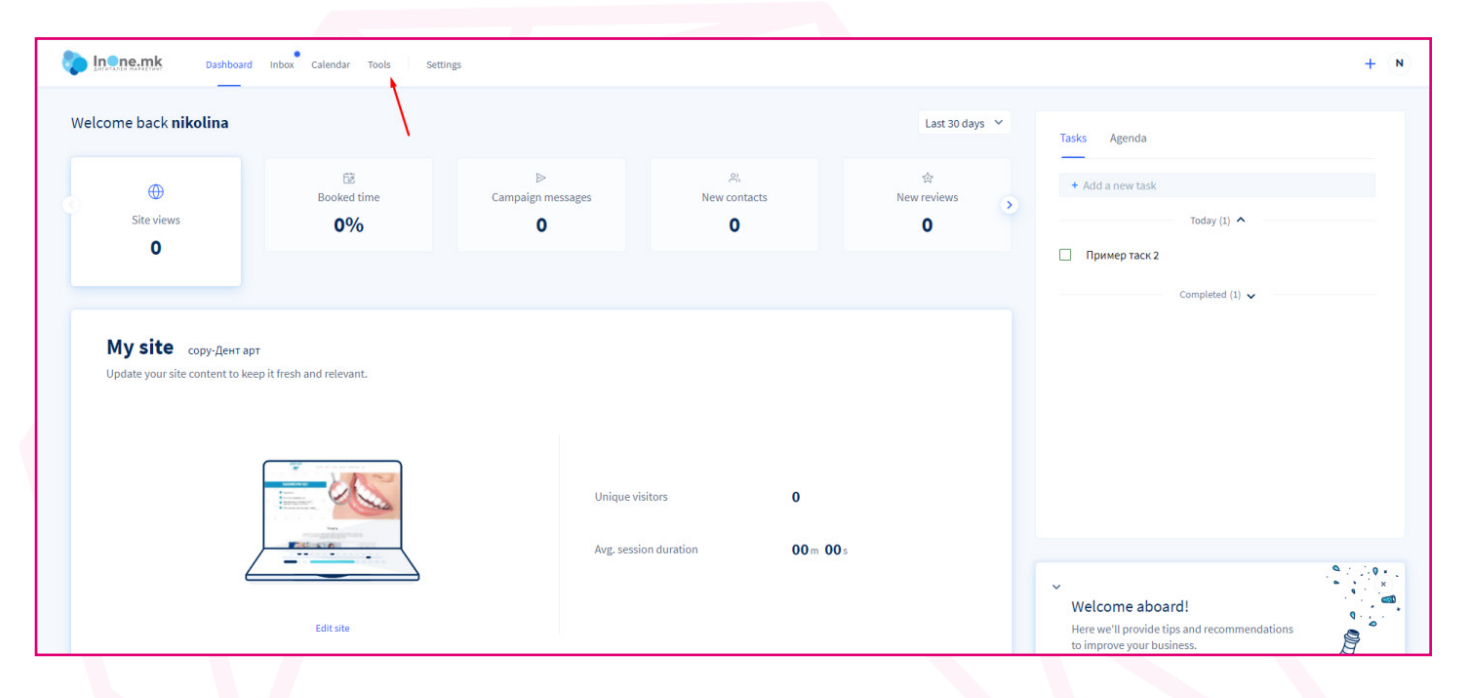

**4** Кликни на Sites, лево последниот таб.

| <b>INONE</b> .mk      |                                              | Maja Mitkovska<br>Maja Mitkovska |
|-----------------------|----------------------------------------------|----------------------------------|
| C Dashboard           |                                              |                                  |
| R Customers           |                                              |                                  |
| 🚔 Bookings & Services |                                              |                                  |
| 😵 Call me back        |                                              |                                  |
| Sales                 |                                              |                                  |
| Ecommerce             |                                              |                                  |
| ≪ Social posting      | $\oplus$                                     | Кликни на                        |
| 🛃 Email campaign      | Create your first website                    | Add new site.                    |
| SMS campaign          | Get your business to stand out online with a |                                  |
| 會 Reviews             | gorgeous, mobile-menaly size                 |                                  |
| ③ Sites               | Add new site                                 |                                  |
| My sites              |                                              |                                  |
| Blogs                 |                                              |                                  |
| erDeBern              |                                              |                                  |
|                       |                                              |                                  |
|                       |                                              |                                  |

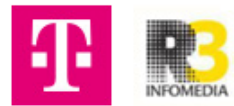

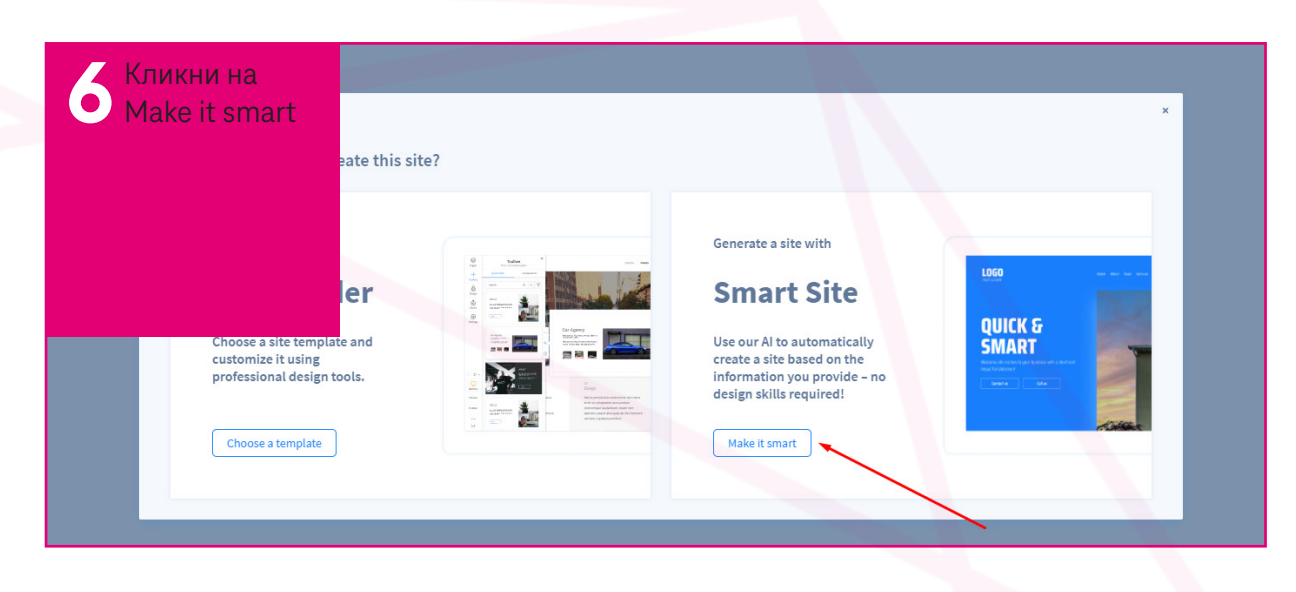

7 Следниот чекор го прескокнуваш, со поврзувањето на Google my business и FB, кликни на стрелката десно.

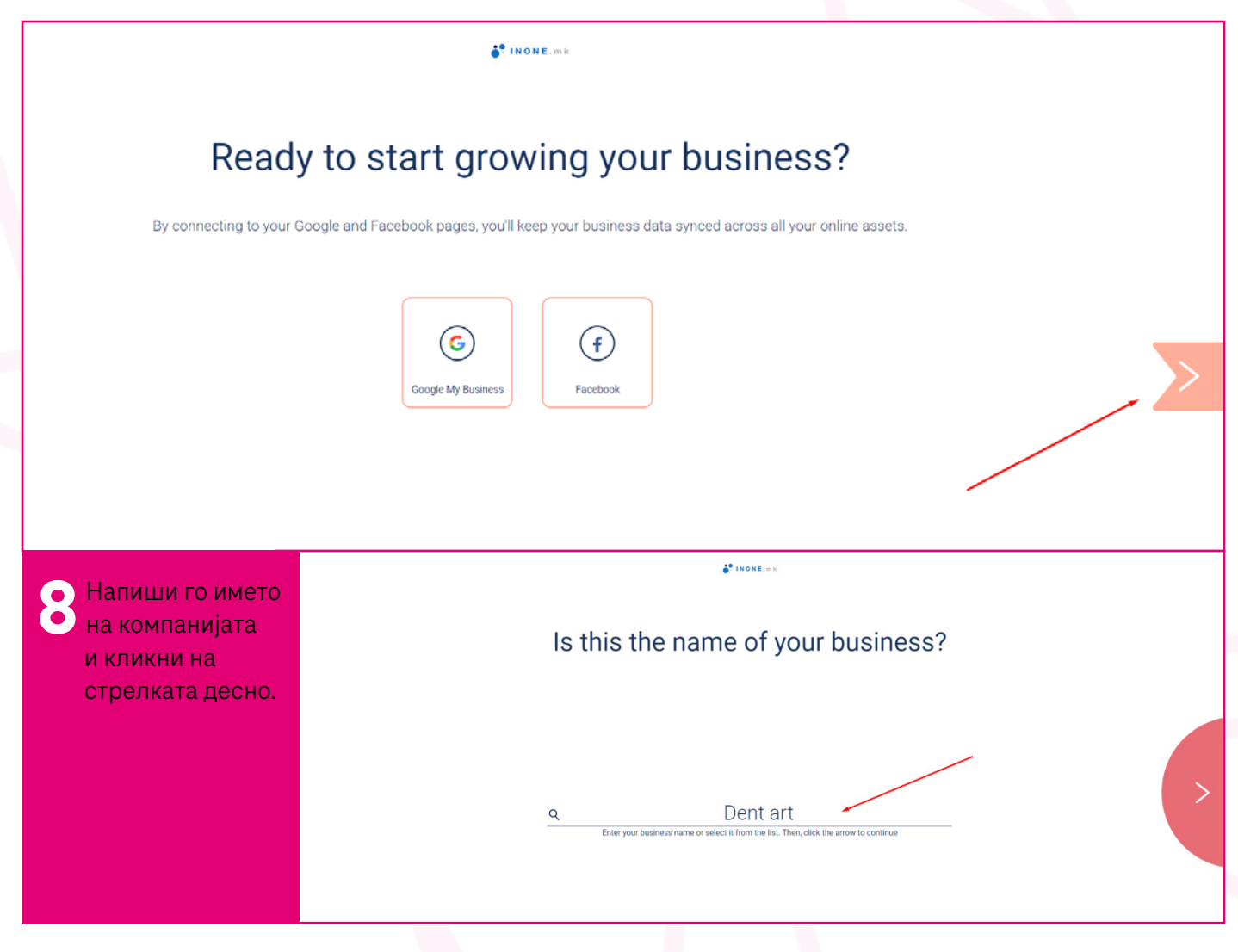

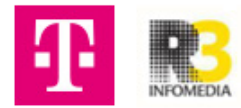

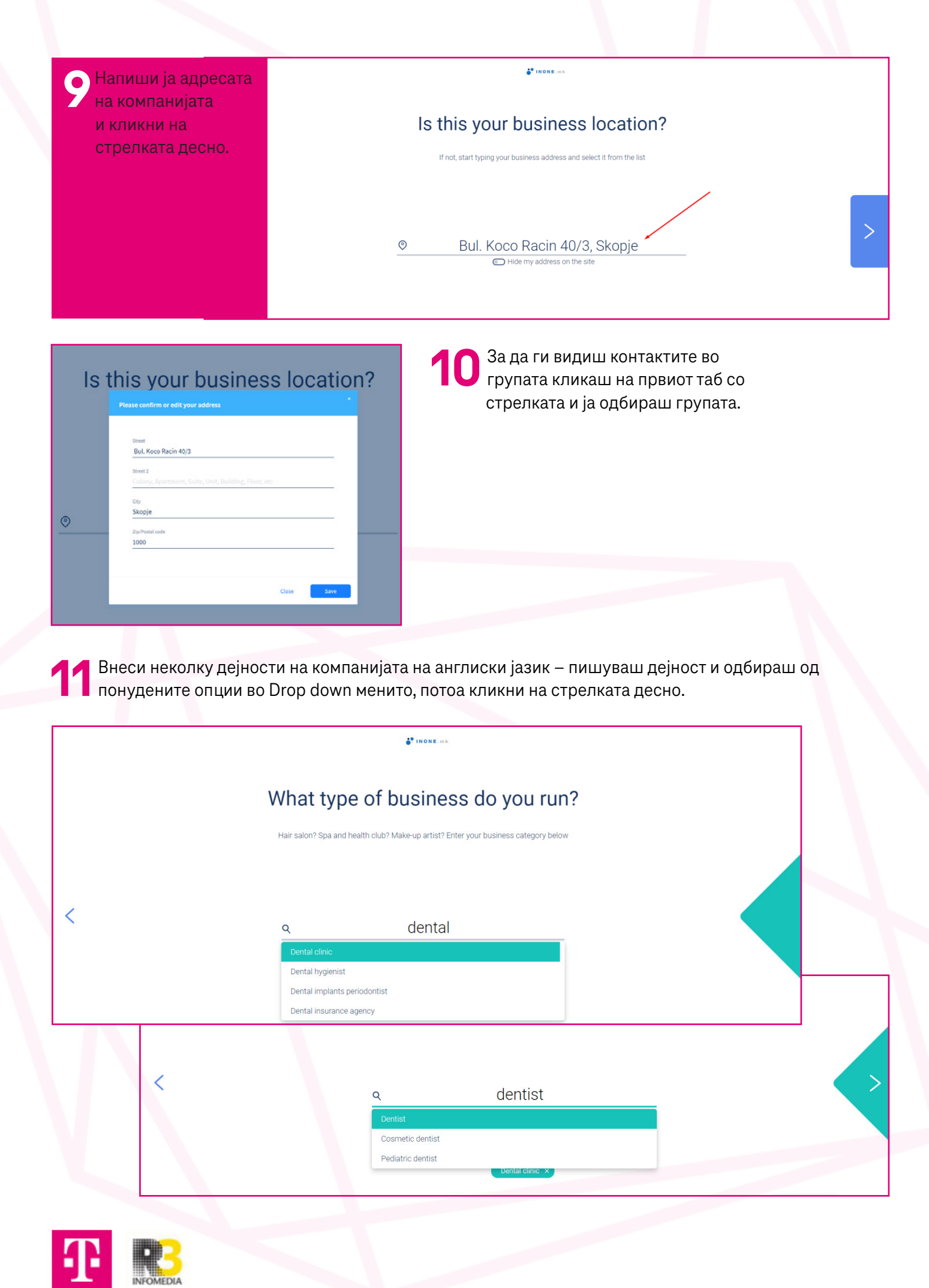

| 12 Внеси телефонски                     |                          | <b>* INONE</b> .mk                           |  |
|-----------------------------------------|--------------------------|----------------------------------------------|--|
| број и имејл-адреса<br>на компанијата и | How would you like       | customers to contact you?                    |  |
| кликни на стрелката<br>десно.           | Enter or edi             | Enter or edit your business contact details  |  |
|                                         |                          |                                              |  |
|                                         | Phone number 02 311 4405 | Email address<br>maja.aleksovska75@gmail.cor |  |
|                                         |                          |                                              |  |

13 Избери група на која ќе ја пратиш кампањата или селектирај неколку контакти и кликни Next.

|                      | THOME.mk                                                                   |   |
|----------------------|----------------------------------------------------------------------------|---|
|                      | Choose your site structure                                                 |   |
|                      | A modern one-page site or a classic multi-page one?                        |   |
| <                    | Image: site       Image: site                                              |   |
| 14 Одбери<br>блог мо | и кои секции сакаш да ги содржи сајтот,<br>оже, но и не мора.              |   |
|                      | INONE. m k                                                                 |   |
|                      | Now let's build you a site!                                                |   |
|                      | Select the main content sections of your site – you can change this later. |   |
|                      | 6/10 sections selected                                                     | _ |
| <                    | Welcome About Services Team Testimonials                                   | > |
|                      | Products Callery Blog Contact Coupon                                       |   |
|                      |                                                                            |   |

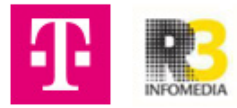

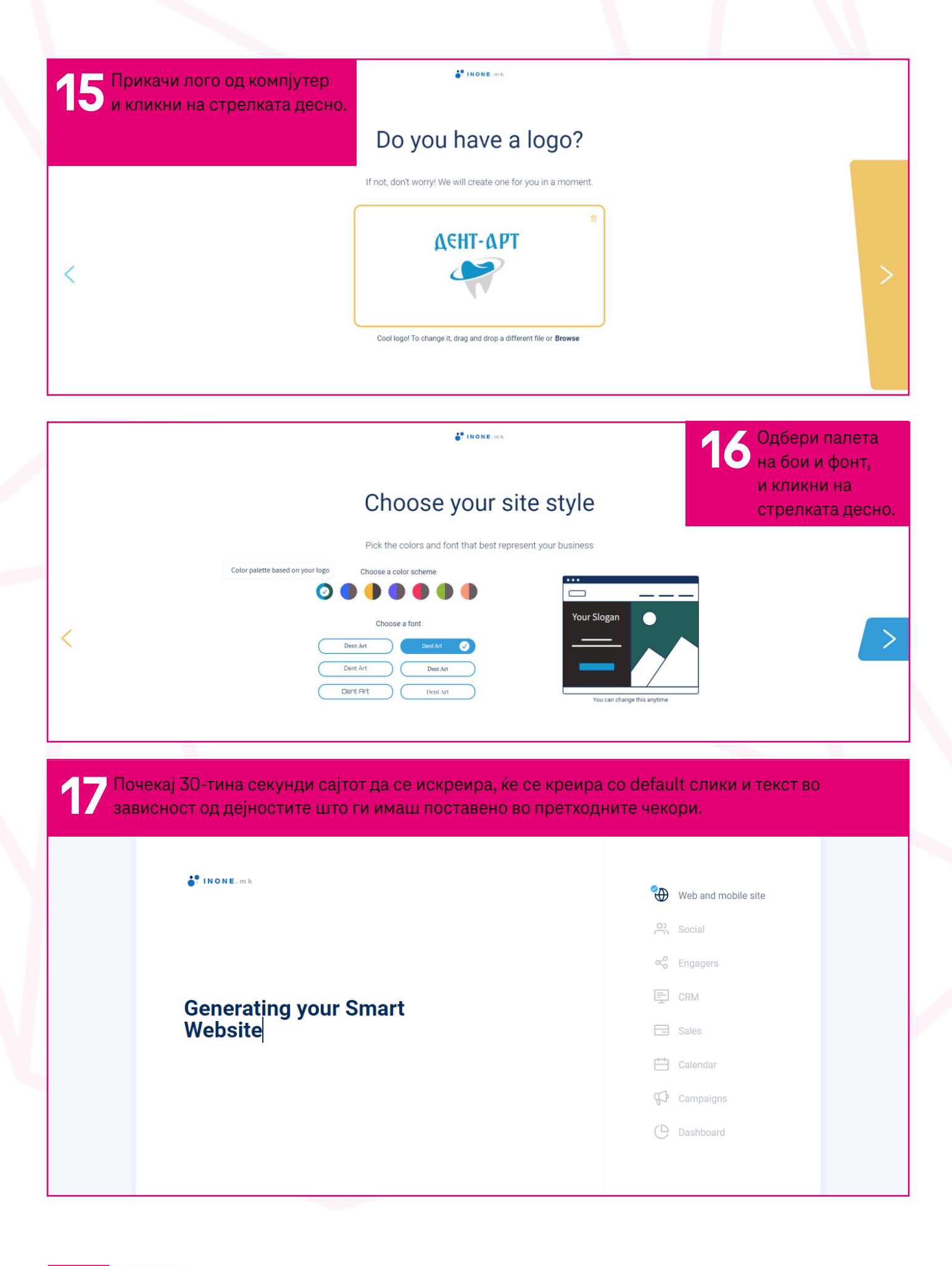

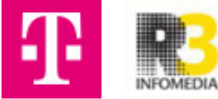

В Содржината на сајтот може да ја менуваш и лево и десно, но најдобро работи од лево кај табовите.

| ContentSitemapDesignHeaderWelcomeAboutTeamServicesGalleryFooter                                                                                |             |         |        |   |
|----------------------------------------------------------------------------------------------------|-------------|---------|--------|---|
| Header *   Welcome *   About *   Team *   Services *   Gallery *   Contact *   Footer *                                                        | Content     | Sitemap | Design |   |
| HeaderWelcomeAboutTeamServicesGalleryContactFooter                                                                                             |             |         |        |   |
| Neader <ul> <li>Welcome</li> <li>About</li> <li>Team</li> <li>Services</li> <li>Gallery</li> <li>Contact</li> <li>Footer</li> <li>V</li> </ul> | Header      |         |        |   |
| Welcome   About   Team   Services   Gallery   Contact   Footer                                                                                 | Header      |         |        | ~ |
| Welcome   About   Team   Services   Gallery   Contact   Footer                                                                                 |             |         |        |   |
| About   Team  Team  Services  Gallery  Contact  Footer                                                                                         | Welcome     |         |        | ~ |
| About <ul> <li>Team</li> <li>Services</li> <li>Gallery</li> <li>Contact</li> <li>Footer</li> </ul>                                             |             |         |        |   |
| About   Team  Team  Services  Gallery  Contact  Footer                                                                                         |             |         |        |   |
| Team   Services  Gallery  Contact  Footer                                                                                                    | About       |         |        | * |
| Team       ✓         Services       ✓         Gallery       ✓         Contact       ✓         Footer       ✓                                   |             |         |        |   |
| Team   Services  Gallery  Contact  Footer  V                                                                                                   |             |         |        |   |
| Services   Gallery  Contact  Footer                                                                                                    | Team        |         |        | * |
| Services   Gallery  Contact  Footer  Services                                                                                                  |             |         |        |   |
| Gallery  Contact  Footer  V                                                                                                    | Constant of |         |        |   |
| Gallery   Contact  Footer                                                                                                    | Services    |         |        | * |
| Gallery   Contact  Footer                                                                                                    |             |         |        |   |
| Contact                                                                                                    | Gallery     |         |        |   |
| Contact 🔹                                                                                                    | ounery      |         |        | * |
| Contact 🗸                                                                                                    |             |         |        |   |
| Footer 🗸                                                                                                    | Contact     |         |        | * |
| Footer 🗸                                                                                                    |             |         |        |   |
| Footer 🗸 🗸                                                                                                    |             |         |        |   |
|                                                                                                    | Footer      |         |        | * |
|                                                                                                    |             |         |        |   |

19 Првиот таб Header не го менуваш, одиш на Welcome табот и тука ги менуваш слоганот, поднасловот, двете копчиња и сликата доколку сакаш. Од десно менуваш Layout на Welcome секцијата и кликаш Next на зеленото копче лево.

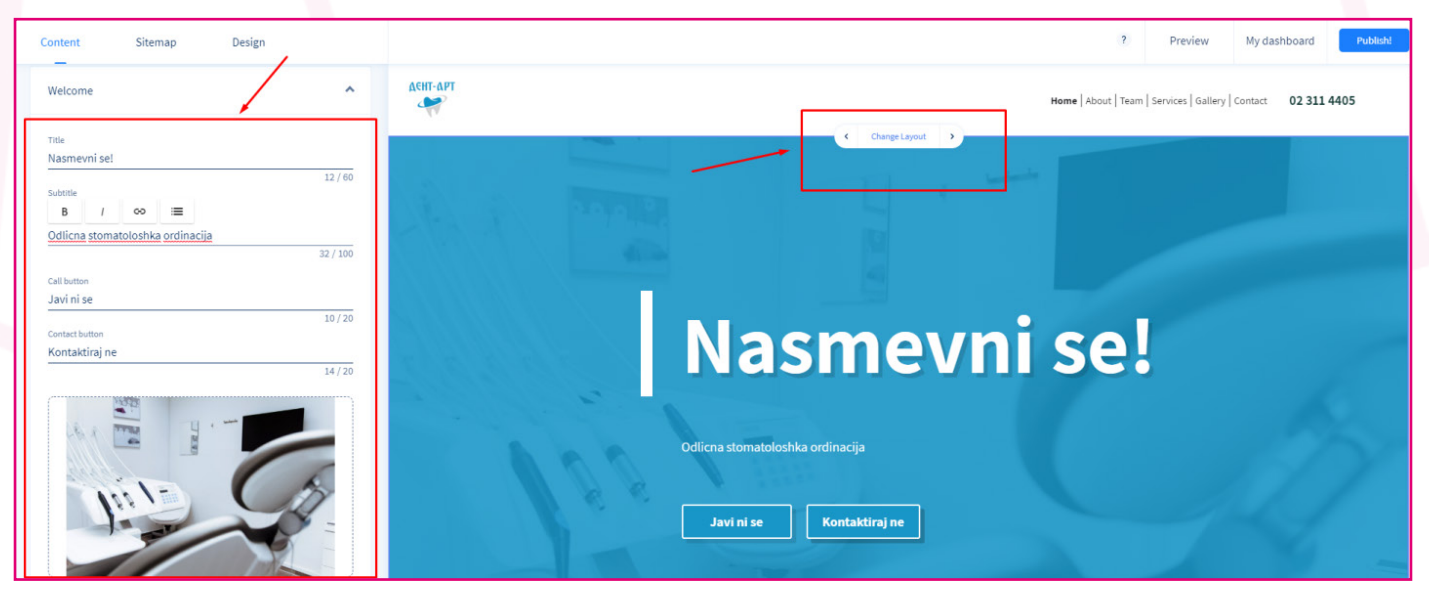

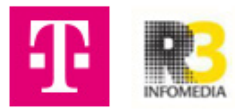

Одиш на табот About us, менуваш наслов, опис и слика. Од десно менуваш layout (изглед) доколку сакаш и кликаш Next на зеленото копче.

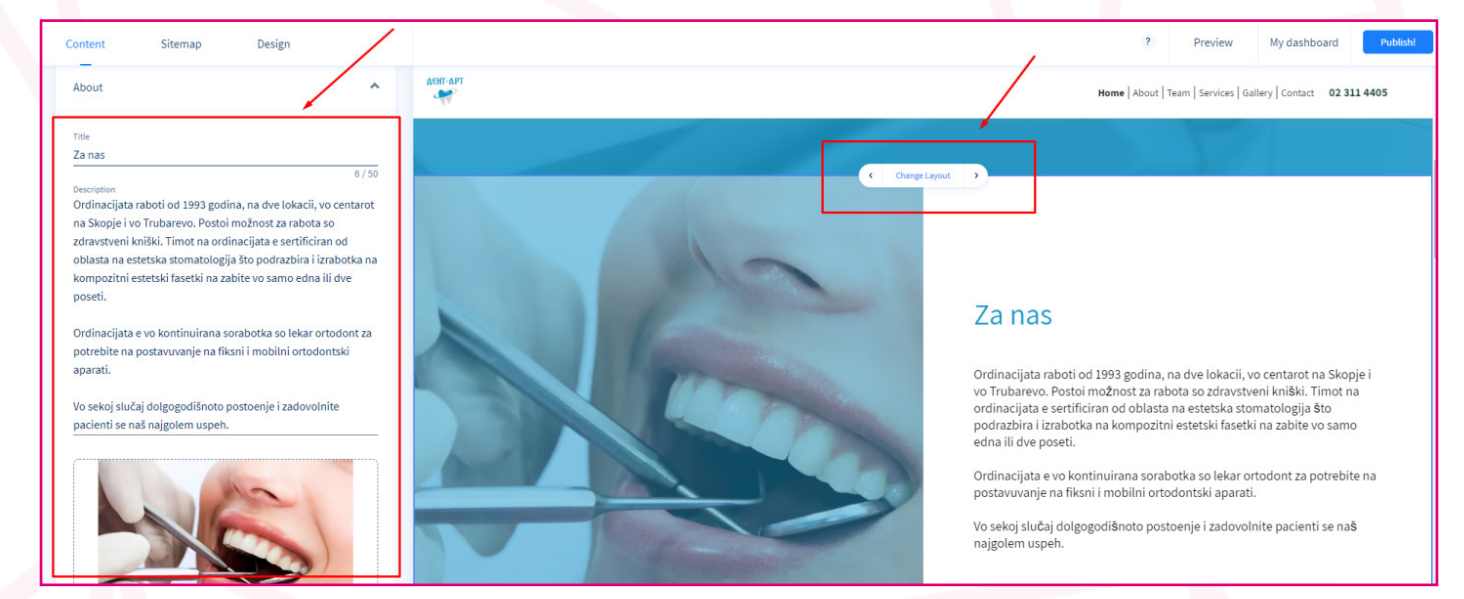

21 Одиш на табот Team, менуваш наслов, опис и ги пишуваш членовите на тимот.

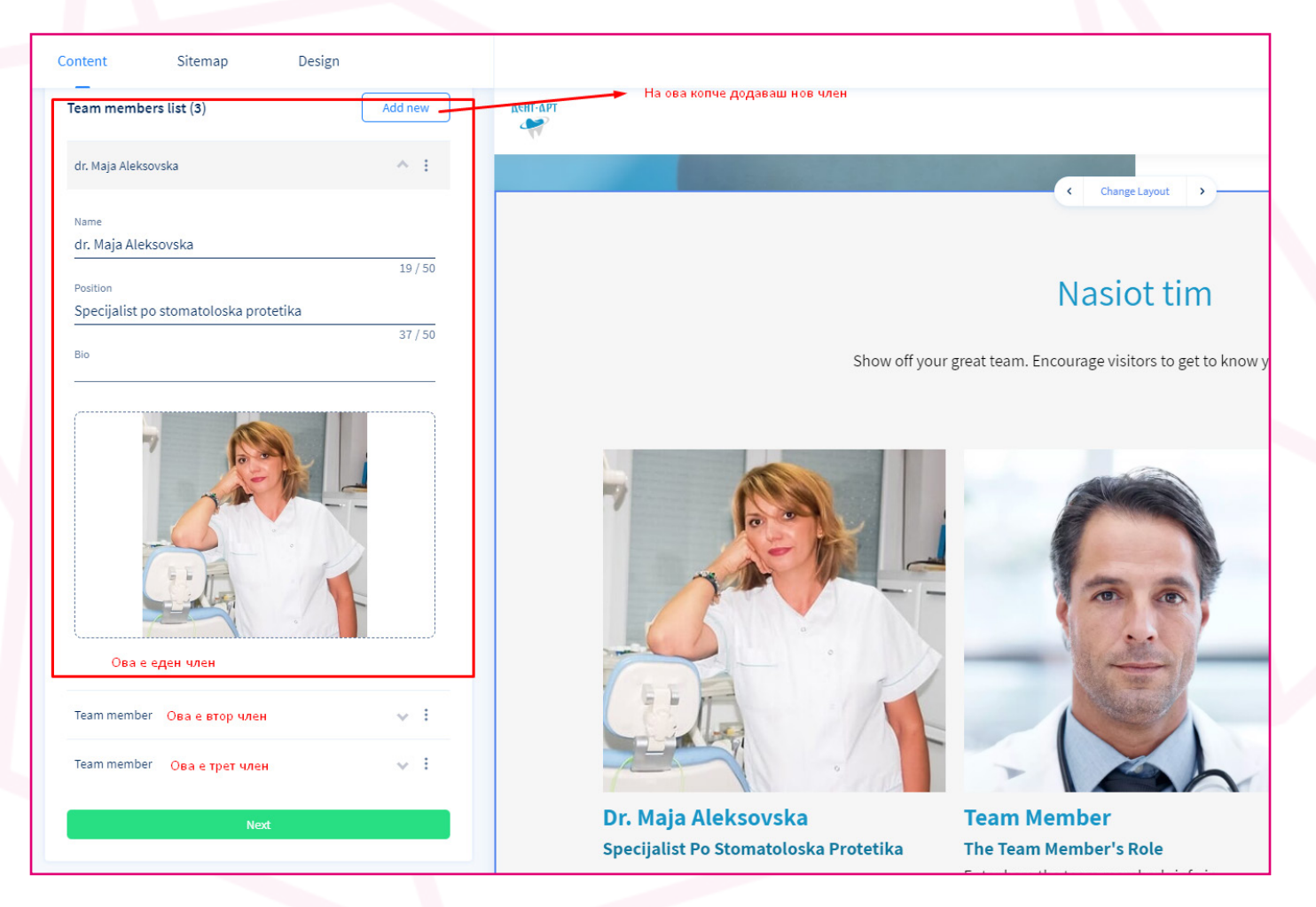

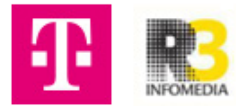

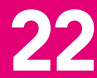

За промена на слика кликаш на Replace (се појавува откако ќе дојдеш со маусот врз сликата десно), 22 За промена на слика кликаш на кершее (се појавува о нале на најки. ќе ти се отвори прозорчето за сечење на сликата, ја развлекуваш колку што ти е потребно.

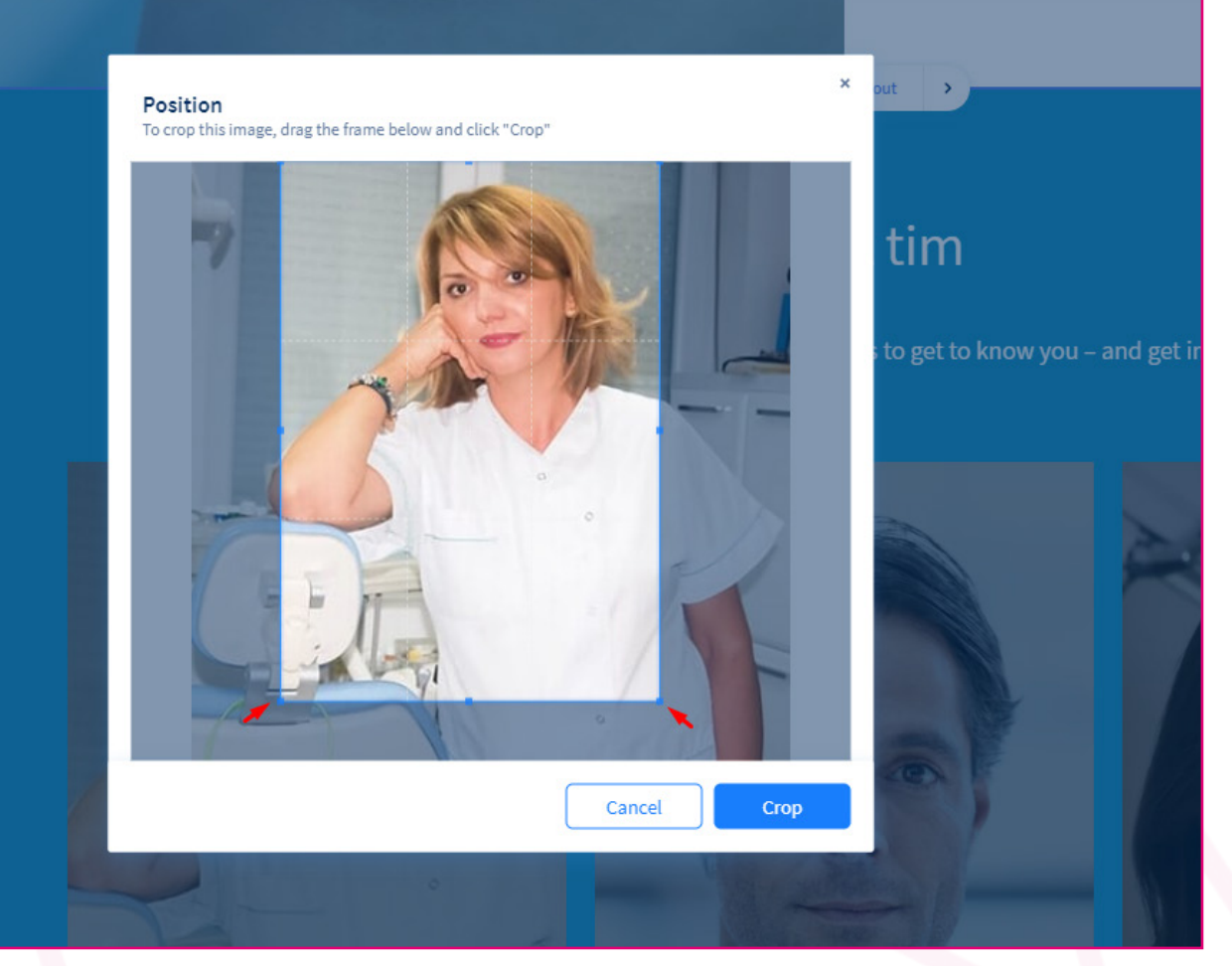

23 Одиш на табот Services и истото го правиш како кај тим, само наместо тим додаваш услуги на компанијата. Таму има дел со закажување, менуваш текст и кликаш Next. Менуваш Layout доколку сакаш.

|                                                                                        |                                | ACHT-APT |                               |                                                                                                    | Home A          |
|----------------------------------------------------------------------------------------|--------------------------------|----------|-------------------------------|----------------------------------------------------------------------------------------------------|-----------------|
| 2                                                                                      |                                |          |                               | C Change Layout >                                                                                  |                 |
| Service name                                                                           | ~ 1                            |          |                               | Uslugi                                                                                             |                 |
| Service name                                                                           | ~ 1                            |          |                               | Whatever you need – we've got you covere                                                           | ed              |
| Booking<br><sup>Tide</sup><br>Zakazi pregled                                           |                                |          | This is an intro paragraph to | your Services section. Say a few words about the ser<br>qualities that make them (and you) unique. | vices you offer |
| Subtrie<br>Skip the linel Book an appointment i<br>Button<br>Zakazi<br>Next<br>Gallery | in just a few clicks.<br>6/100 |          | 5                             | A AMA                                                                                              |                 |
| Contact                                                                                |                                | Klasični | stomatološki tretmani         | Service name                                                                                       |                 |

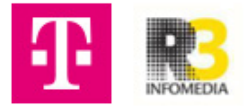

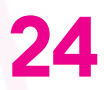

Следно одиш на табот Gallery. За да додадеш или избришеш слики кликаш на Add image врз галеријата лево.

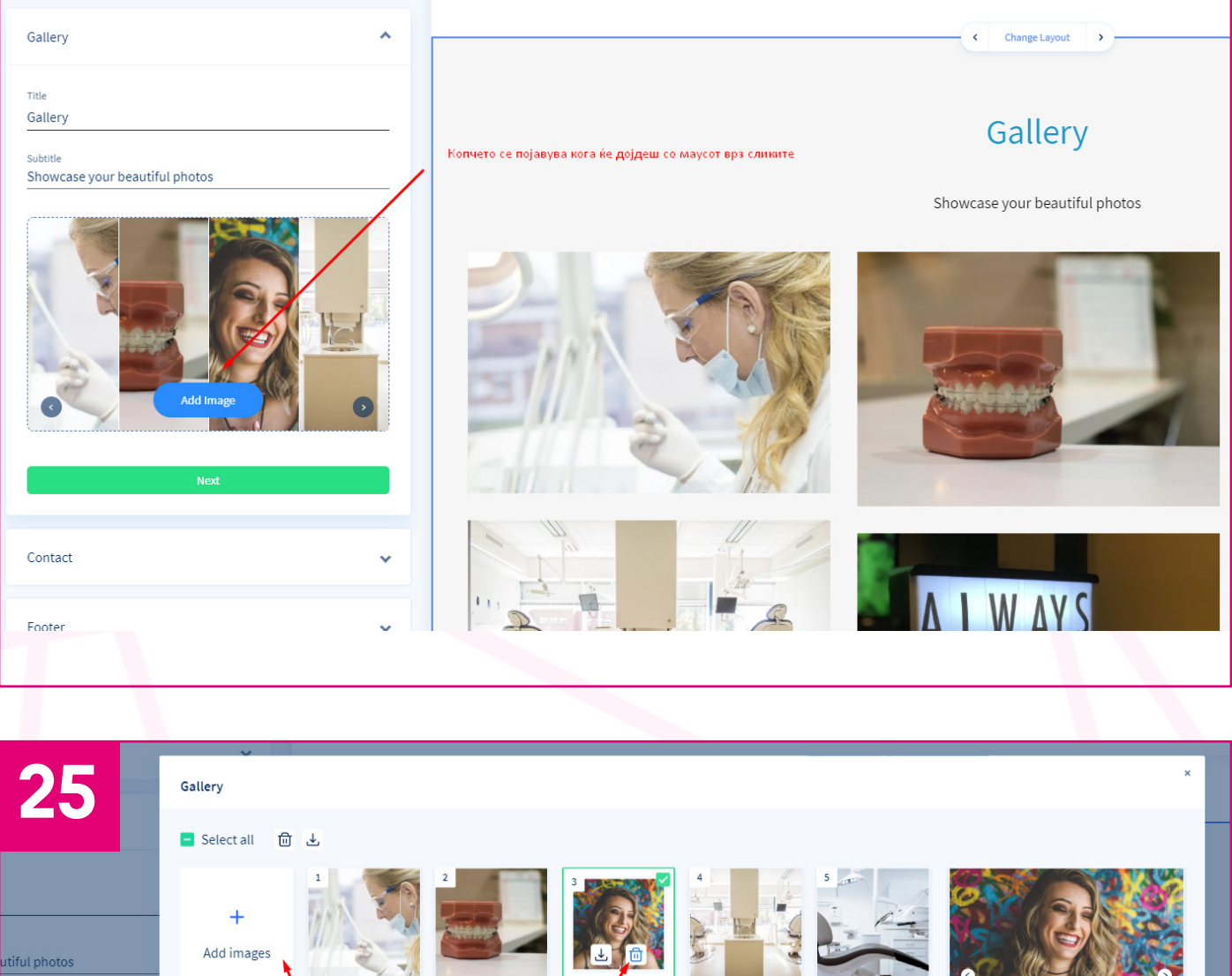

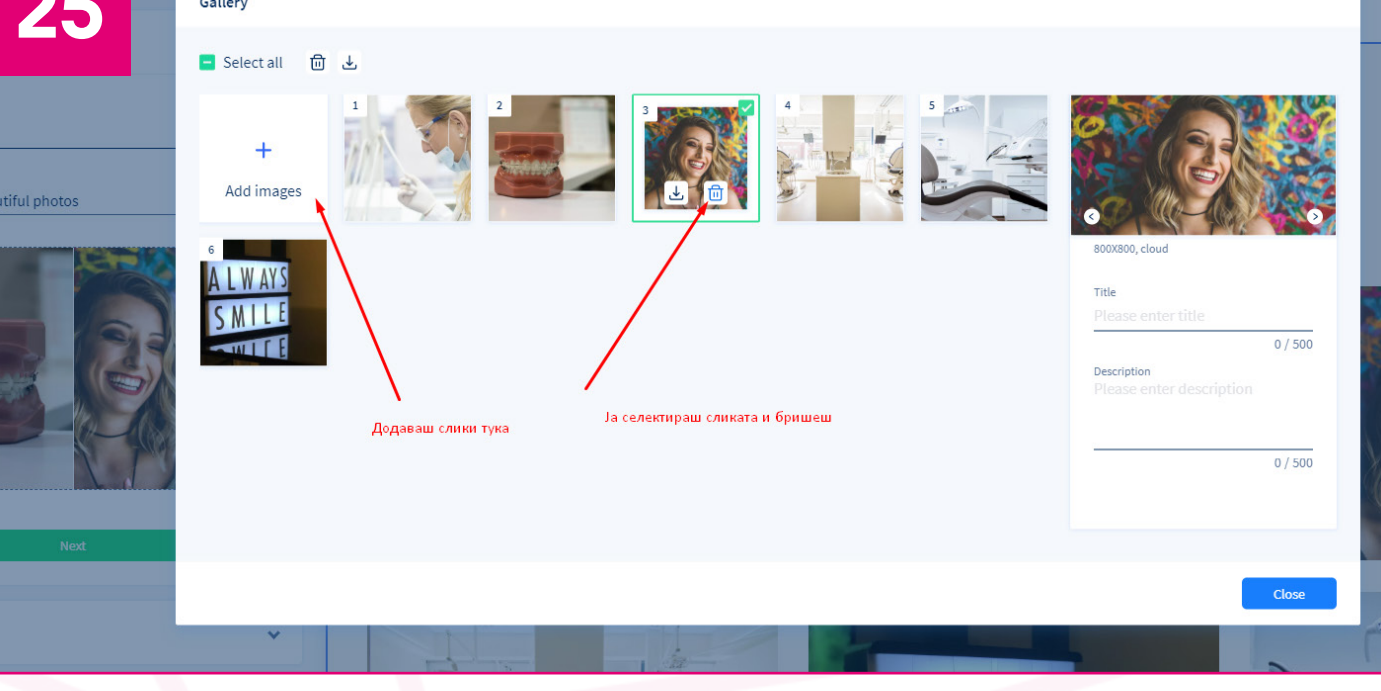

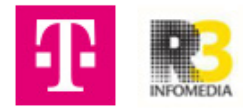

26 Одиш на табот Contact. Менуваш наслов, поднаслов, копче, работно време.

| Content Sitemap Design                                                    |                                                                                                    | ?) Pi                                                                                          |  |  |  |
|---------------------------------------------------------------------------|----------------------------------------------------------------------------------------------------|------------------------------------------------------------------------------------------------|--|--|--|
| Contact                                                                   | ACHT-APT                                                                                                    | Home   About   Team   S                                                                        |  |  |  |
| Title                                                                     | Manage your business hours                                                                                                    | Внеси рачно работно време за понеделник                                                        |  |  |  |
| Get in touch                                                              | Monday Closed Open 24hr 09:00 O                                                                                                    | to 17:00 O Split : овде кликаш за автоматски                                                   |  |  |  |
| Subtitle<br>Questions? Comments? We're here to help! Simply fill out this |                                                                                                    | Apply to all да се подеси на другите денови                                                    |  |  |  |
| Address                                                                   | Tuesday Closed Open 24hr 09:00 ()                                                                                                    | to Apply when open                                                                             |  |  |  |
|                                                                           | Wednesday Closed Open 24hr 09:00 O                                                                                                    | to 17:00                                                                                       |  |  |  |
| Edit business address                                                     | Thursday Closed Onen 24hr 09:00 3                                                                                                    | to 17:00 Split                                                                                 |  |  |  |
| Email<br>maja.aleksovska75@gmail.com                                      | Thuisuay Closed Open 24th                                                                                                    |                                                                                                |  |  |  |
| Phone<br>02 311 4405                                                      | Friday Closed Open 24hr 09:00 🕚                                                                                                    | to 17:00                                                                                       |  |  |  |
| Call-back button                                                          | Saturday Closed Open 24hr                                                                                                    | •                                                                                              |  |  |  |
| Request a callback                                                        |                                                                                                    | ops! Something v                                                                               |  |  |  |
| Mon-Fri 09:00 - 17:00<br>Sat-Sun Closed                                   | Sunday Closed Open 24hr                                                                                                    | id Google Maps correctly. See the                                                              |  |  |  |
| Edit business hours                                                       |                                                                                                    |                                                                                                |  |  |  |
| Ned                                                                       |                                                                                                    | Close Save                                                                                     |  |  |  |
|                                                                           |                                                                                                    |                                                                                                |  |  |  |
|                                                                           |                                                                                                    |                                                                                                |  |  |  |
| Content Sitemap Design                                                    |                                                                                                    | Доколку сакаш да                                                                               |  |  |  |
| Show or hide sections and change their order. 6/10 A                      | II-APT                                                                                                    | 4/ направиш прераспределба                                                                     |  |  |  |
| Header 🙆                                                                  | Get in touch                                                                                                    | на содржините одиш на Sitemap                                                                  |  |  |  |
| Welcome 💿                                                                 |                                                                                                    | на кој било таб влечеш и го                                                                    |  |  |  |
| ii About                                                                  | Questions? Comments? We're here to         Contact details:           nelp/ Simply fill out this form, and         Bul. Koco Racin 40/3, Skopje | поместуваш табот.                                                                              |  |  |  |
| II Team                                                                   | maja.aleksovska75@gmail.com<br>02 311 4405                                                                                                    |                                                                                                |  |  |  |
|                                                                           | *NAME Request a callback                                                                                                    | 0                                                                                              |  |  |  |
| II Price Quote                                                            | • PHONE Opening Hours:<br>Open now 09:00 - 17:00 ▼                                                                                              | Oops! Something went wrong.                                                                    |  |  |  |
| II Testimonials                                                           | *BAAL                                                                                                    | This page didn't load Google Maps correctly. See the JavaScript console for technical details. |  |  |  |
| E Coupon                                                                  |                                                                                                    |                                                                                                |  |  |  |
| # Products                                                                |                                                                                                    |                                                                                                |  |  |  |
| I Promoted products                                                       | I agree to the Privacy Policy                                                                                                    |                                                                                                |  |  |  |
| ii Gallery                                                                | Send                                                                                                    |                                                                                                |  |  |  |
| ii Blog                                                                   |                                                                                                    |                                                                                                |  |  |  |
|                                                                           |                                                                                                    |                                                                                                |  |  |  |
|                                                                           | review My dashboard Publish!                                                                                                    | 2 P                                                                                            |  |  |  |
| ·                                                                         |                                                                                                    |                                                                                                |  |  |  |
|                                                                           | Services Gallery Contact 02 311 4405                                                                                                    | Home   About   Team   S                                                                        |  |  |  |

28 За да го видиш сајтот кликаш на Preview

горе десно.

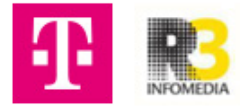